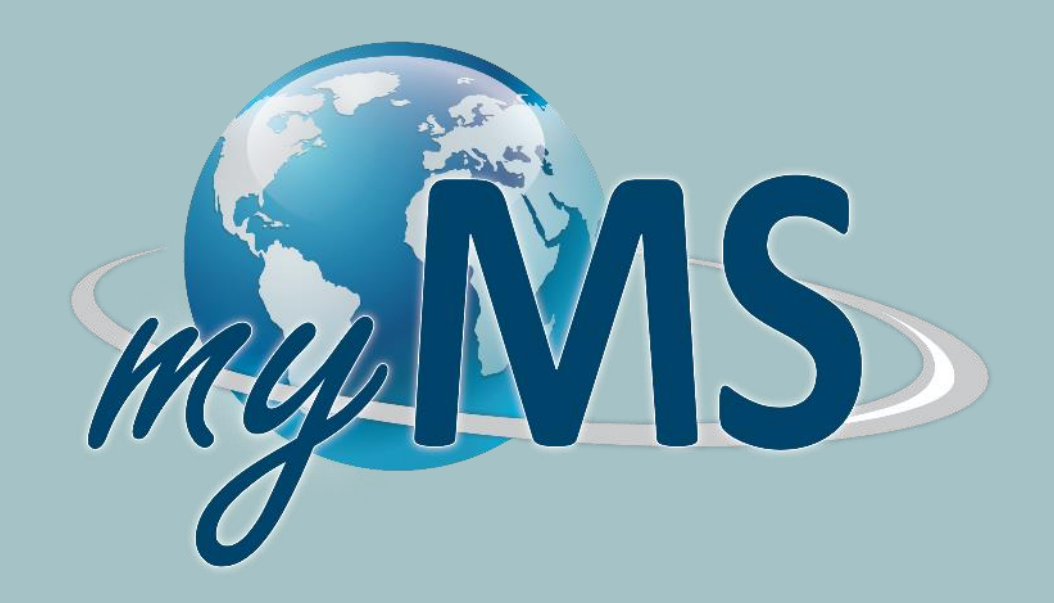

## **MyMS PORTAL** Practical guide to the portal use

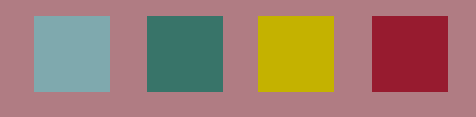

Music: Long Stroll by Kevin MacLeod Link: https://incompetech.filmmusic.io/song/3997-long-stroll License: http://creativecommons.org/licenses/by/4.0/

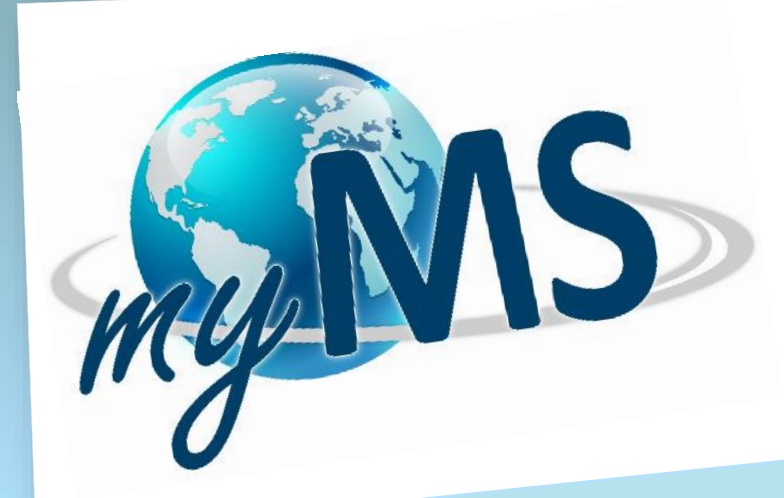

**WHAT IT IS MyMS** is the **digital platform**, full of information and tools, where you can manage your requests **24/7**, directly and from any device

## To always have updated info

mag

- Because it allows you to create multiple logins for you and your team
- Because it is easy, fast, user friendly and customized for you
- WHY TO USE MyMS To be more attentive to the environment by eliminating paper transactions To save money and increase efficiency

## GUIDE TO THE PORTAL USE Access & registration

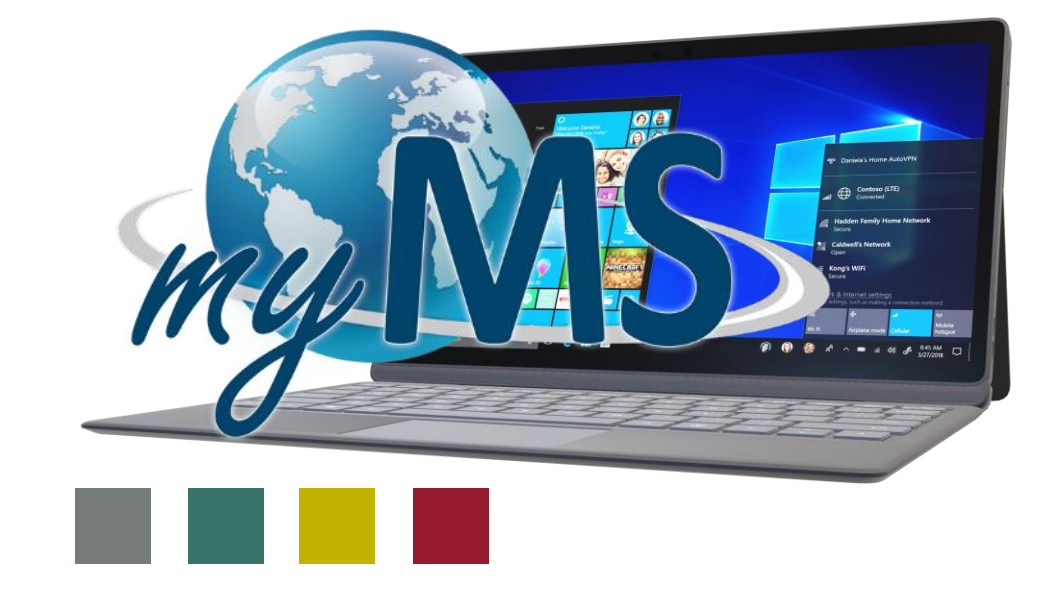

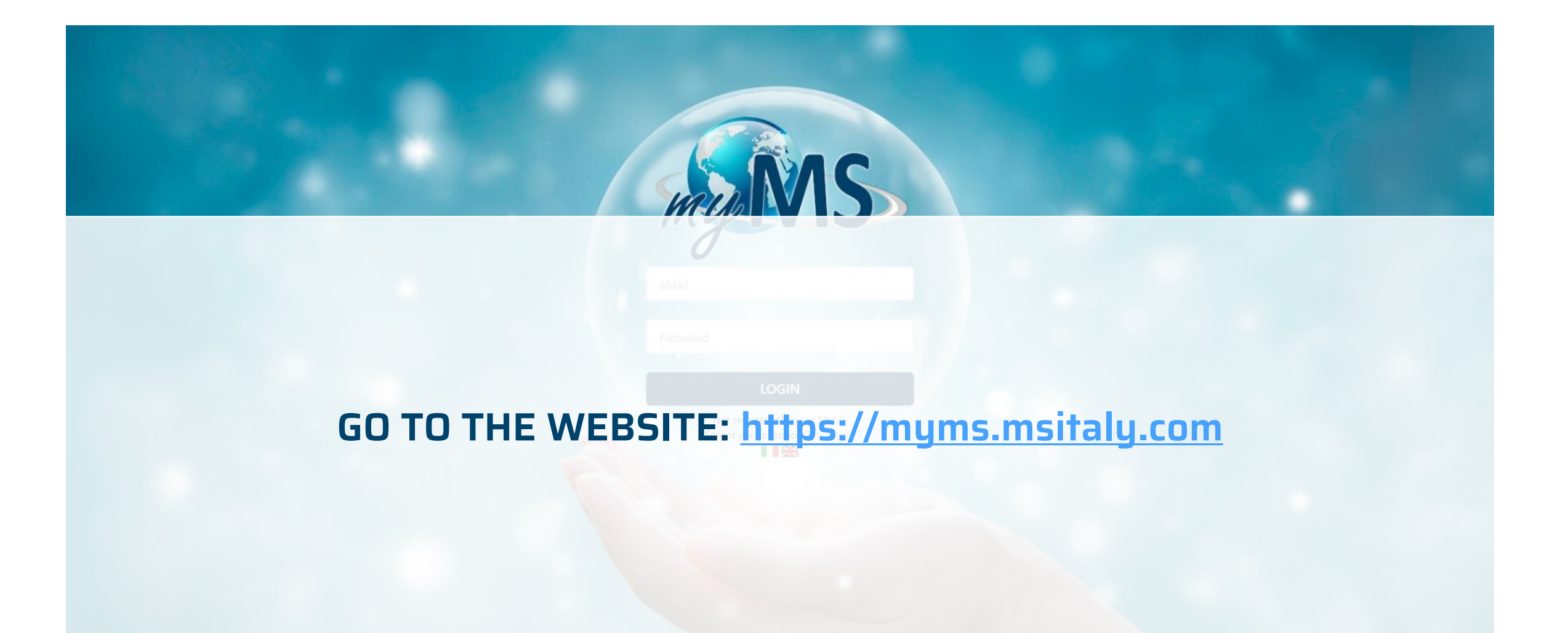

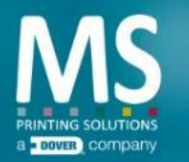

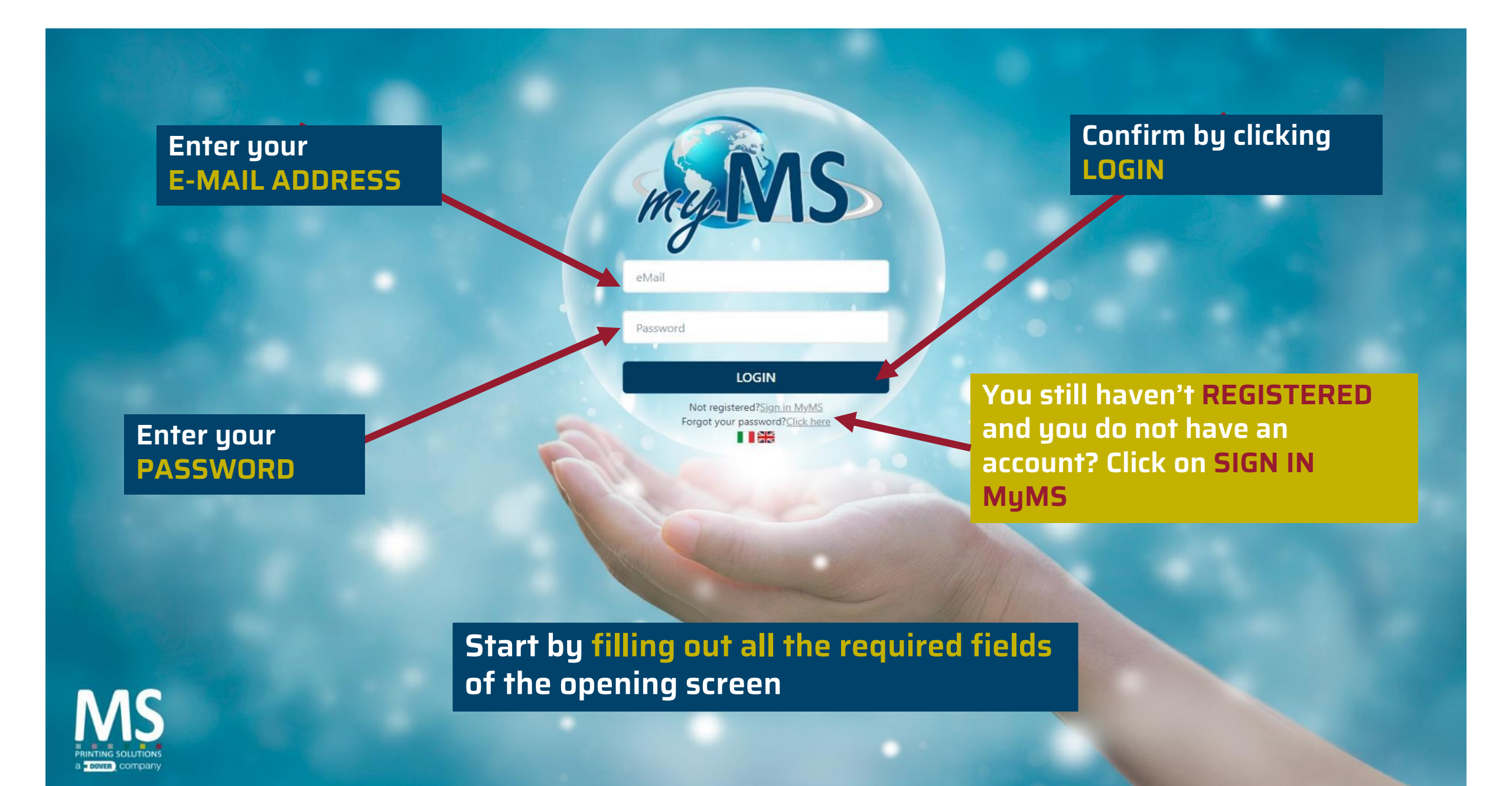

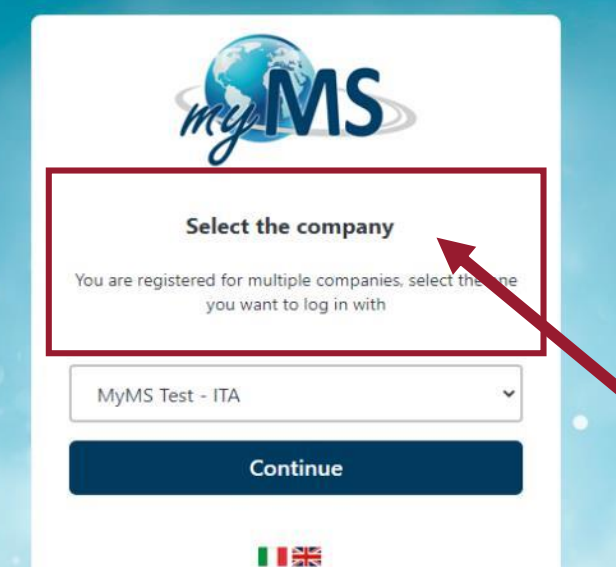

If you are a Master User for more than one company, at each access you'll be asked to select which company you want to work for

It's always possible to switch from a company to another by clicking on "change company" in the drop-down menu at the top right

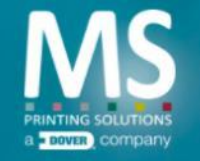

If it's the first time you access the portal CREATE YOUR ACCOUNT by filling out the form you will see on the screen. The info will be used to customize your profile.

To fill the form out you will need:

- 1. The order n° or the serial n° of one of your printers
- 2. Your personal data

| Velcome!<br>ireate your MyMS account by filling the following form<br><i>i</i> th serial or order n° of one of your printers and with<br>our personal details |                                       | Here the serial n <sup>o</sup> |
|----------------------------------------------------------------------------------------------------|---------------------------------------|--------------------------------|
| Serial Number or Orde                                                                                                    | er Number                             |                                |
| E-mail                                                                                                    |                                       | Here your personal data        |
| Name                                                                                                    | Surname                               |                                |
| Landline Phone Nr.                                                                                                    | Mobile Phone Nr.                      |                                |
| English                                                                                                    |                                       | Here the language selection    |
| I declare that I have read accordance with art. 13 o                                                                                                    | the Privacy Policy , in<br>f the GDPR |                                |

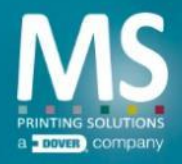